第46回長崎県障害者技能競技大会(アビリンピック)

# 表計算参加要領

※ 表計算競技の課題は公表できません。

※ 第45回大会(昨年度)実施分の課題を参考に作成した課題を公表します。

## 第45回 長崎県障害者技能競技大会

## 表計算 競技課題

#### 【競技内容】

作品は、課題1~4の4種類とする。

課題1:装飾・編集・計算

資料(以下、提供データ)をもとに数値入力、

数式、書式設定、数値の貼付け、条件付き書式の設定等を行う。

課題2: 関数式による表の完成

提供データをもとに、名前の定義、表示設定、関数設定等を行う。

課題3:データ処理

提供データをもとに、レコードの抽出、並べ替え、集計等を行う。

課題4:グラフ作成

提供データをもとに、セルの範囲の選択によるグラフの作成、並びに印刷設定等を行う。

### 【競技時間】

75分 なお、作成する課題の順番は任意とする。

#### 【課題提出方法】

競技者は、完成した作品(未完成作品も含む)をデスクトップの「表計算 競技課題」フォルダ内の 「解答フォルダ」に保存すること。

#### 【注意事項】

1 提供データは、大会当日に配布されるファイルを使用すること。

(デスクトップの「表計算 競技課題」フォルダ内「提供データ」)

- 2 競技中に万一機器が故障した場合は、審査員の指示に従うこと。
- 3 競技が終了したら審査員に申し出ること。
- 4 競技場での座席位置は、予め審査員が決定しておく。
- 5 事前に配布された課題、メモ、参考書、その他の資料等の持込は一切不可とする。

(注)パソコンに導入が必要な支援技術(ハード及びソフト)を必要とする場合は、事前に事務局に申し出るこ と。それらは原則、競技者自身が支援技術を持参し、前々日に競技委員立ち会いのもと導入する。ただし、導入 に関して不具合があっても特別な配慮はしない。

#### 【アプリケーションの試験開始状態】

入力操作: フォント: MSP ゴシック、フォントサイズ 11pt

## 【課題1】 装飾・編集

「提供データの保存場所」からファイル「課題1」を開き、シート「Sheet1」に、以下の設問に従って表を完成させなさい。

- 設問1 セルA1に選手氏名を入力しなさい。 ただし、選手氏名については、全角ひらがなで、姓と名を続けて入力しなさい。
- **設問2** 次の指定セル範囲に、次表に示すとおりに数値データを追加入力しなさい。

また、フォントは「MSP ゴシック」で「11 ポイント」とし、文字の配置及び罫線については、次表のとおりとしなさい。

|    |   |        |         | 指定セノ | レ範囲 | G1  | G11:G16 |     |     |         |  |
|----|---|--------|---------|------|-----|-----|---------|-----|-----|---------|--|
|    | А | В      | С       | D    | Е   | F   | G       | Н   | Ι   | J       |  |
| 7  |   |        |         |      |     |     |         |     |     |         |  |
| 8  |   | く北地区>  |         |      |     |     |         |     |     |         |  |
| 9  |   |        | 28/m(m) |      |     | 販売  | 数(個)    |     |     | 売上高     |  |
| 10 |   | 1800-2 | 単1回(円)  | 月    | 火   | 7火  | 木       | 金   | ±   | (円)     |  |
| 11 |   | のり弁当   | 600     | 53   | 108 | 115 | 48      | 110 | 135 | 341,400 |  |
| 12 |   | 焼肉弁当   | 800     | 69   | 99  | 60  | 70      | 98  | 105 | 400,800 |  |
| 13 |   | から揚げ弁当 | 750     | 70   | 87  | 67  | 88      | 64  | 93  | 351,750 |  |
| 14 |   | カレーライス | 650     | 85   | 94  | 103 | 53      | 87  | 99  | 338,650 |  |
| 15 |   | カン丼    | 700     | 43   | 53  | 59  | 65      | 46  | 85  | 245,700 |  |
| 16 |   | 幕ノ内弁当  | 900     | 72   | 50  | 71  | 62      | 108 | 90  | 407,700 |  |
| 17 |   | 승計     |         | 392  | 491 | 475 | 386     | 513 | 607 |         |  |
| 18 |   |        |         |      |     |     |         |     |     |         |  |

- 設問3 次の指示に従い、以下のタイトルを作成しなさい。
  - おべんとう曜日別販売集計

| 区分    | 設定内容                    |
|-------|-------------------------|
| 作成範囲  | 概ねセル範囲 B4:J6            |
| 図形    | 種類:直方体 線種:実線 線の色:緑色系    |
| 塗りつぶし | 黄色系                     |
| フォント  | MS ゴシックで 16 ポイント、緑色系、太字 |
| 文字配置  | 縦・横位置ともに中央揃え            |

設問4 次の指示に従い、操作及び修正を行いなさい。

| 区分      | 対象範囲    | 設定内容                      |
|---------|---------|---------------------------|
| データの貼付け | C22:I27 | N10:S16 のデータを、行列を入れ替えて貼付け |
|         |         | データ貼付け後、L列~S列を削除          |
| 数式の修正   | J22:J27 | 「売上高」の数式の修正               |

| 区分     | 対象範囲    | 設定内容(条件)                                 | 結果表示              |
|--------|---------|------------------------------------------|-------------------|
| 文字配置   | B11:B16 | 横位置で前後にスペースの入った均<br>等割付け                 |                   |
| 条件付き書式 | B11:B16 | 「商品名」ごとの「売上高」が、360,000<br>円以上である「商品名」のセル | 塗りつぶしの色:<br>青色系   |
|        | D17:I17 | 曜日ごとの「販売数」の中で、値が最<br>小であるセル              | フォント:赤色系<br>太字、斜体 |

設問6 次の指示に従い、表の装飾を行いなさい。

| 区分     | 対象範囲     | 設定内容                      |
|--------|----------|---------------------------|
| 書式の貼付け | B19:J28  | B8:J17に設定されている書式と同じ書式を貼付け |
| 列・行の調整 | B列       | 列幅を 14                    |
|        | 11~16行目  | 行の高さを 18                  |
|        | 22~27 行目 |                           |

**設問7** 完成したものを「山田課題1」のように自分の氏名をつけて「競技者氏名課題1」(全角)で 「解答」フォルダへ保存しなさい。

# 【課題2】 関数式による表の完成

「提供データの保存場所」からファイル「課題2」を開き、次に示す<各シートの概要>をもとに、 以下の設問に従って表を完成させなさい。

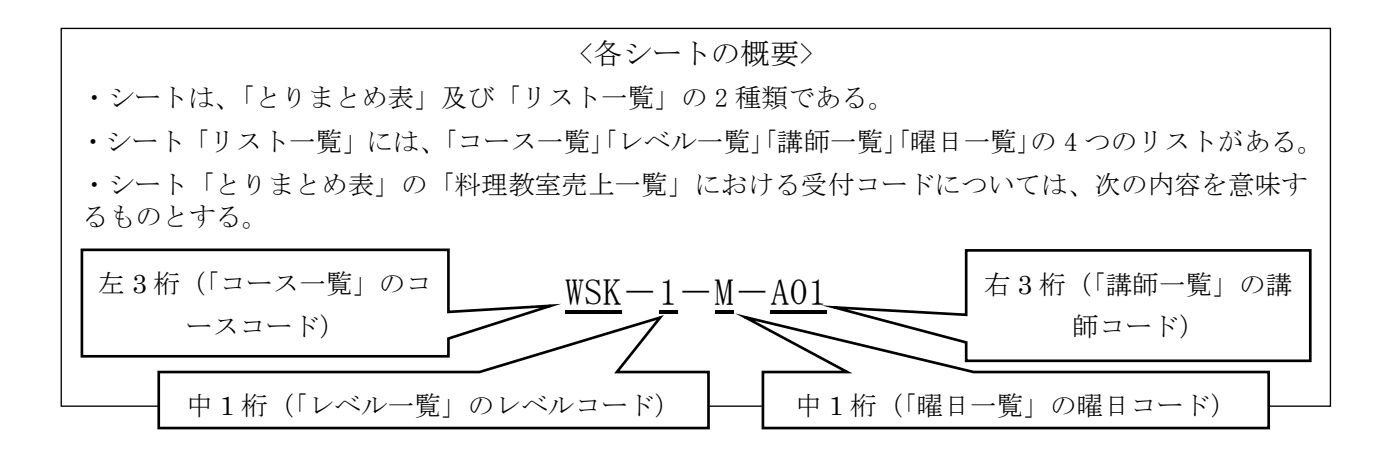

- **設問1** シート「とりまとめ表」のセル A1 に選手氏名を入力しなさい。ただし、選手氏名については、全角ひらがなで、姓と名を続けて入力しなさい。
- 設問2 次に示す箇所に、名前を定義しなさい。

| 対象シート | 対象範囲    | 名 前 |
|-------|---------|-----|
| リスト一覧 | B5:C7   | コース |
|       | F4:H5   | レベル |
|       | B11:C14 | 講師  |
|       | E11:F13 | 曜日  |

|     | 対象範囲    | 設定内容                      | 結果表示 |
|-----|---------|---------------------------|------|
| (1) | D7:D27  | 「曜日一覧」リストを参照して「曜日」を求める    |      |
| (2) | E7:E27  | 「コース一覧」リストを参照して「コース名」を求める |      |
| (3) | F7:F27  | 「レベル一覧」リストを参照して「レベル」を求める  |      |
| (4) | G7:G27  | 「講師一覧」リストを参照して「講氏名」を求める   |      |
| (5) | J7:J27  | 「受講者数」が 35 人以上の場合         | ***  |
|     |         | 上記以外で、「受講者数」が 20 人以上の場合   | **   |
|     |         | 上記以外の場合                   | *    |
|     |         | 「配達先」ごとの注文件数を求める          |      |
| (6) | M7:M9   | 「レベル」ごとの「開催回数」を求める        |      |
| (7) | N7:N9   | 「レベル」ごとの「受講者数」の合計を求める     |      |
| (8) | M13:O15 | 「売上金額」が高い順の上位3位の「コース名」と、  |      |
|     |         | その「講師名」及び「売上金額」を求める       |      |

**設問4** シート「とりまとめ表」の次に示す箇所に、以下の指示に従い、表示形式を設定しなさい。

| 対象範囲    | 設定内容         |
|---------|--------------|
| 013:015 | 「〇円」となるように設定 |

**設問5** 完成したものを「山田課題2」のように自分の氏名をつけて「競技者氏名課題2」(全角)で 「解答」フォルダへ保存しなさい。

# 【課題3】データ処理

「提供データの保存場所」からファイル「課題3」を開き、次に示す<各シートの概要>をもとに、以下の設問 に従ってデータ処理を行いなさい。

#### <各シートの概要>

- ・シートは、「データ」および「分析」の2種類である。
- ・シート「データ」は、あるスーパーの部門別商品の平均値と標準偏差を示すものである。
- ・シート「分析」は、「データ」からデータの抽出を行うものである。
- 設問1 シート「分析」のセルA1に競技者氏名を入力しなさい。 ただし、競技者氏名については、全角ひらがなで姓と名を続けて入力しなさい。
- **設問2** 次の指示に従い、シート「データ」からシート「分析」へ抽出を行いなさい。

<抽出1>

| 抽出先  | 抽出条件                                                      | 並び順  |        |    |  |
|------|-----------------------------------------------------------|------|--------|----|--|
|      | (タイトル含む)                                                  | 優先順位 | 対象項目   | 順序 |  |
| セルB6 | <b>博準信美の士きいたのから5</b> 000000000000000000000000000000000000 | 笠 1  | 「趰淮佢兰」 | 咚崓 |  |
| 以降   | 原中 備 左の 八さい ものがらる 千 価 山                                   |      | 「你中圃左」 | 呼响 |  |

## <抽出2>

| 抽出先          | 抽出条件                     | 並び順  |        |    |  |
|--------------|--------------------------|------|--------|----|--|
|              | (タイトル含む)                 | 優先順位 | 対象項目   | 順序 |  |
| セル B16<br>以降 | 青果部門と塩干部門で平均が負の数のものを全て抽出 | 第1   | 「標準偏差」 | 降順 |  |
|              |                          | 第2   | 「平均値」  | 降順 |  |

| 抽出条件         |                                        | 抽出条件                         |                     | 並び順  |       |    |  |
|--------------|----------------------------------------|------------------------------|---------------------|------|-------|----|--|
| 抽出先          | 出先 (次の①または②のいずれかを満たすもの<br>をタイトルを含めて抽出) |                              | 備考                  | 優先順位 | 対象項目  | 順序 |  |
| セル B40<br>以降 | 1                                      | 青果部門で標準偏差が2以上3未満の<br>ものを全て抽出 | 抽出条件の入<br>力は、セル B31 | 第1   | 「平均値」 | 昇順 |  |
|              | 2                                      | 惣菜部門で標準偏差が2以上3未満の<br>ものを全て抽出 | 以降に作成す<br>ること       | 第 2  | 「売上」  | 昇順 |  |

設問3 次の指示に従い、集計を行いなさい。

## <集計作業用の新規シートの作成>

| 区分          | 設定内容      |             |  |
|-------------|-----------|-------------|--|
| 新規シートの作成    | シートの末尾に挿入 |             |  |
| シート名        | 「集計」      |             |  |
| シート「データ」からの | 対象範囲      | セル範囲 B3:F63 |  |
| データ貼付け      | 貼付け先      | セル A1 以降    |  |

## <集計作業>

| 並び順  |                            |    | 集計   |      |        |    |
|------|----------------------------|----|------|------|--------|----|
| 優先順位 | 対象項目                       | 順序 | 集計順序 | 基準項目 | 集計項目   | 条件 |
| 第1   | 「部門」                       | 昇順 | 1回目  | 「部門」 | 「平均値」  | 亚均 |
| 第 2  | 「品名」                       | 昇順 | 2回目  | 「品名」 | 「標準偏差」 |    |
| 表示先  | シート「分析」セル K7:L32 の該当欄      |    |      |      |        |    |
| 備考   | ・シート「集計」における作業後の状態については不問  |    |      |      |        |    |
|      | ・集計結果における表の表示形式及び罫線については不問 |    |      |      |        |    |

設問4 完成したものを「山田課題3」のように自分の氏名をつけて「競技者氏名課題3」(全角)で
 「解答」フォルダへ保存しなさい。

# 【課題4】 グラフ作成

提供データの保存場所」からファイル「課題4」を開き、以下の設問に従ってグラフを完成させなさい。ただし、 特に指示がないグラフェリア内のフォントについては、全て「MSPゴシック」で「11ポイント」の全角とし、 英数字と括弧は半角としなさい。

- **設問1** セルA1に競技者氏名を入力しなさい。ただし、競技者氏名については、全角ひらがなで姓と名を続けて入力しなさい。
- **設問2** ファイルのデータから、「提供データ」の次に示すグラフを、指示に従い完成しなさい。指定の無いもの は図を参考にすること。

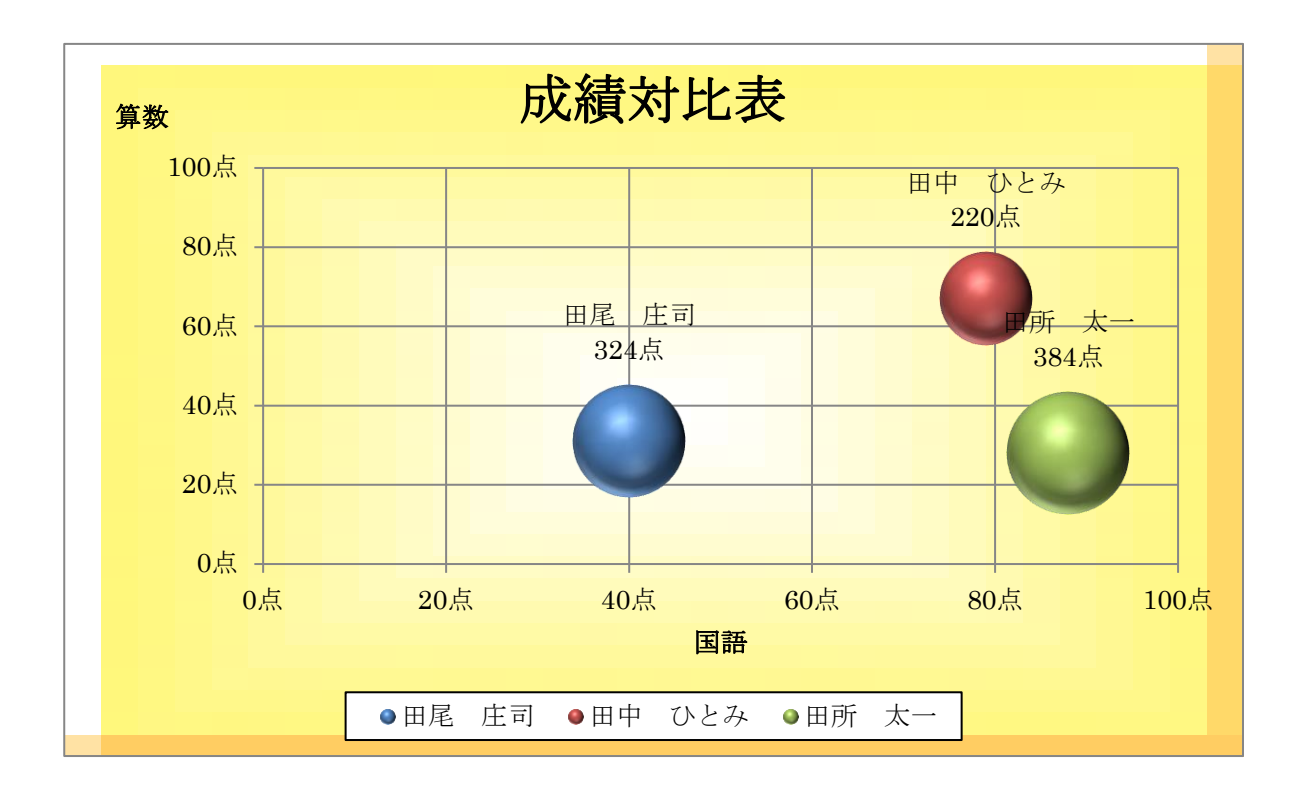

| 区分         | 概要                                |  |  |
|------------|-----------------------------------|--|--|
| 作成範囲       | 概ねセル範囲 A11:L35                    |  |  |
| グラフの種類     | 3D 効果の付いたバブルグラフ                   |  |  |
| 提供データのタイトル | 成績対比表(タイトル: B4 のセルとリンクして表示)       |  |  |
| 表示内容       | 項目軸を国語の成績、数値軸を算数の成績、バブルサイズを合計点とする |  |  |

## **設問3** 次の指示に従い、グラフの設定を行いなさい。ただし特に指示のない設定については、規定値のままと すること。

| 区分      | 設定内容                                 |  |
|---------|--------------------------------------|--|
| グラフエリア  | 画像:tile1.gif、輪郭:なし                   |  |
| グラフタイトル | 文字: MS 明朝 20P、領域:なし、輪郭:なし            |  |
| 数值軸     | ラベル:D5のセルと連動、表示書式:「〇〇点」と表示すること       |  |
| 項目軸     | ラベル: C5のセルと連動、表示書式:「〇〇点」と表示すること      |  |
| プロットエリア | 輪郭:自動、領域:無し                          |  |
| 目盛      | 20 点間隔、目盛線:細線                        |  |
| データラベル  | 系列名とバブルサイズを要素の上に表示、表示書式:「〇〇点」と表示すること |  |

設問4 次の指示に従い、印刷に関するページ設定を行いなさい(印刷はしないこと)。

なお、最終的なワークシート上と印刷プレビューとの表示の違いは問わない。

| 区分   | 設定内容               |  |  |
|------|--------------------|--|--|
| 印刷範囲 | A4:L35、A4 縦 1 枚に印刷 |  |  |
| 余白   | 上下各 2.5cm、左右各 2 cm |  |  |
|      | ページの中央(水平/垂直とも)に配置 |  |  |
| ヘッダー | 右側:右に自動日付で表示       |  |  |
| フッター | 中央:「成績対比表」を表示      |  |  |

**設問5** 完成したものを「山田課題4」のように自分の氏名をつけて「競技者氏名課題4」(全角)で 「解答」フォルダへ保存しなさい。 **仕様条件** 課題仕様を以下に示す。

| 課題             | 要素          |                                                                                                    |  |  |
|----------------|-------------|----------------------------------------------------------------------------------------------------|--|--|
|                | データの入力・作表   | 数値の入力、配置変更、罫線変更等                                                                                                    |  |  |
|                | 表題の作成       | 図形描画、フォント、配置、塗りつぶし等                                                                                                    |  |  |
|                | データの操作・数式修正 | 数値の貼付け、数式の修正等                                                                                                    |  |  |
| 装飾・編集          | セルの設定       | 配置、条件付き書式の設定                                                                                                    |  |  |
|                |             | 書式の貼付け、行・列のサイズ調整、                                                                                                    |  |  |
|                | 表の装飾        | 行・列の削除、行・列の非表示                                                                                                    |  |  |
|                | セル範囲への名前の定義 |                                                                                                    |  |  |
| 関数式による<br>表の完成 | 関数の入力       | 統計関数<br>AVERAGE・AVERAGEIF・AVERAGEIFS・COUNT・<br>COUNTA・COUNTBLANK・COUNTIF・COUNTIFS・<br>LARGE・MAX・MIN・RANK.EQ・SMALL                                                 |  |  |
|                |             | 数学/三角関数<br>ABS・CEILING・FLOOR・INT・MOD・ROUND・<br>ROUNDDOWN・ROUNDUP・SUBTOTAL・SUM・<br>SUMIF・SUMIFS・TRUNC                                                              |  |  |
|                |             | 日付/時刻関数<br>DATE ・ DATEVALUE ・ DAY ・ HOUR ・ MINUTE ・<br>MONTH ・ NOW ・ SECOND ・ TIME ・ TIMEVALUE ・<br>TODAY ・ WEEKDAY ・ YEAR ・ WORKDAY ・ DATEDIF                    |  |  |
|                |             | 文字列操作関数<br>ASC・CLEAN・CONCATENATE・FIND・FINDB・<br>FIXED・JIS・LEFT・LEFTB・LEN・LENB・LOWER・<br>MID・PROPER・REPLACE・REPT・RIGHT・RIGHTB・<br>SUBSTITUTE・TEXT・TRIM・UPPER・VALUE |  |  |
|                |             | 検索/行列関数<br>CHOOSE・HLOOKUP・INDEX・MATCH・VLOOKUP                                                                                                    |  |  |
|                |             | 論理関数<br>AND・FALSE・IF・NOT・OR・TRUE                                                                                                    |  |  |
|                |             | データベース関数<br>DAVERAGE・DCOUNT・DCOUNTA・DGET・DMAX・<br>DMIN・DSUM                                                                                                    |  |  |
|                |             | 情報関数<br>PHONETIC                                                                                                    |  |  |
|                | 表示形式        | ユーザー定義書式の表示形式の設定                                                                                                    |  |  |
|                | 抽出          | フィルターによる抽出、並替え<br>詳細設定による抽出、並替え                                                                                                    |  |  |
| データ処理          | 集計          | 新規シート作成、データの貼付け、<br>小計、集計表の作成等                                                                                                    |  |  |
| グラフ作成          | グラフの作成      | 折れ線・横棒・縦棒・円・積み重ね・レーダーチャート・<br>株価・ドーナツ・面・バブルチャート・散布図・等高線・<br>複合・3D 等                                                                                               |  |  |
|                | グラフの編集      | グラフエリア・グラフタイトル・凡例・プロットエリア・<br>軸ラベル (数値軸・項目軸)・数値軸・項目軸・目盛線 (数<br>値軸・項目軸)・データラベル・データ系列・その他                                                                           |  |  |
|                | 印刷の設定       | 印刷範囲の設定、余白設定、ヘッダー・フッター設定                                                                                                    |  |  |